### Go to www.radioid.net/

Once the page opens, look for DATABASE, click on the arrow and select DATA DUMPS

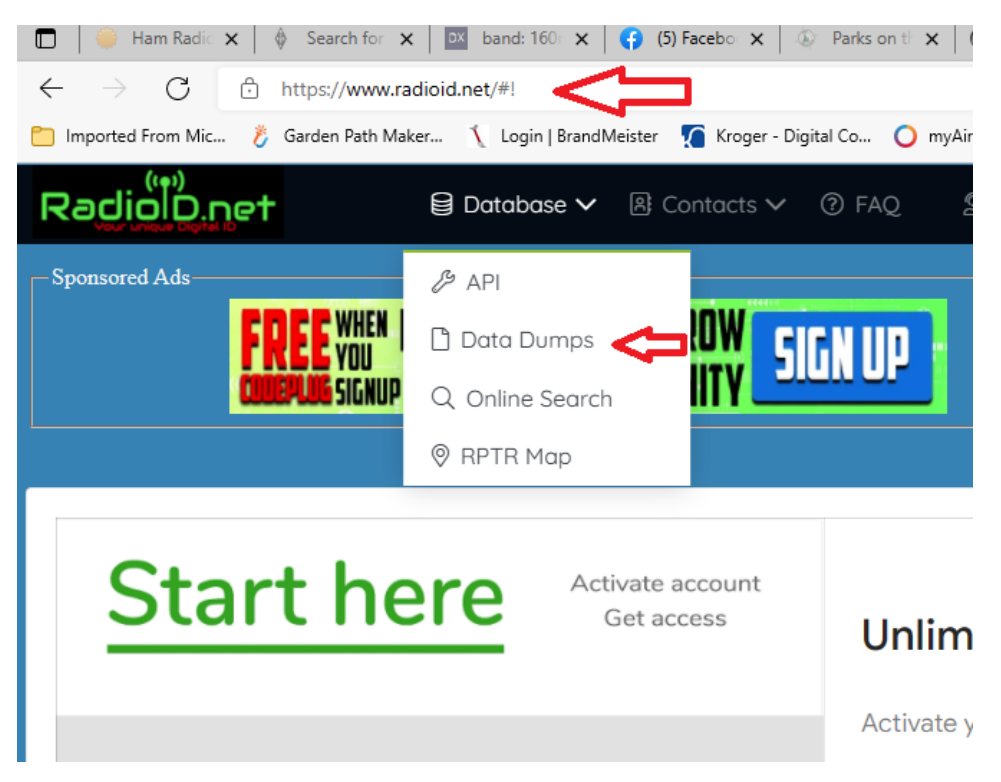

The page will change and look like the page below.

Scroll down the page and look for USER.CSV click on it and it will download to your computer. **REMEMBER WHERE YOU** SAVE IT, YOU WILL NEED IT IN A MINUTE.

| - → C A https:             | //www.radioid.net/database/dumps#l      | <u> </u>                       |                    |                        |                     |
|----------------------------|-----------------------------------------|--------------------------------|--------------------|------------------------|---------------------|
|                            |                                         |                                | -                  | A 11 10 P              |                     |
| Imported From Mic 👸 Garder | ) Path Maker 🔪 Login   BrandMeister 🏹 K | roger - Digital Co 🔾 myAir web | MyAccount - Projec | S Activity Report - SP | ADI Pulse(IM) Inter |
| Radio <sup>®</sup> D.net   | 🛢 Database 🗸 🛽 🗷 Conta                  | icts 🗸 🕐 FAQ 🛛 🙎 Su            | pport              |                        |                     |
| Your unique Digital D      |                                         | -                              |                    |                        |                     |
|                            |                                         |                                |                    |                        |                     |
|                            |                                         |                                |                    |                        |                     |
| RadioID RAW E              | )ATABASE DUMPS                          |                                |                    |                        |                     |
|                            |                                         |                                |                    |                        |                     |
| File                       |                                         |                                | Size               |                        | Date                |
| cbridge_cplus.csv          |                                         |                                | 18490              |                        | 2022-02-19 05:00:43 |
| cbridge_rptr.csv           |                                         |                                | 499421             |                        | 2022-02-19 05:00:49 |
| cbridge_simple_cplus.csv   |                                         |                                | 5859               |                        | 2022-02-19 05:00:44 |
| cbridge_simple_rptr.csv    |                                         |                                | 196783             |                        | 2022-02-19 05:00:50 |
| cbridge_simple_user.csv    |                                         |                                | 5248677            |                        | 2022-02-19 05:00:38 |
| cbridge_user.csv           |                                         |                                | 14103841           |                        | 2022-02-19 05:00:32 |
| cplus.csv                  |                                         |                                | 16923              |                        | 2022-02-19 05:01:02 |
| dmrid dat                  |                                         |                                | 3452376            |                        | 2022-02-19-05:01:28 |
| map.json                   |                                         |                                | 1369604            |                        | 2022-02-19 05:00:20 |
| nxdn.csv                   |                                         |                                | 316292             |                        | 2022-02-19 05:01:03 |
| readme.txt                 |                                         |                                | 45                 |                        | 2021-02-20 19:39:22 |
| rptrs.json                 |                                         |                                | 3192234            |                        | 2022-02-19 05:00:15 |
| user.csv                   |                                         |                                | 12128590           |                        | 2022-02-19 05:01:02 |
|                            |                                         |                                |                    |                        |                     |

Open the software for your ANYTONE. And click on TOOL

D878UV[D878UV:UHF{400 - 480 MHz} VHF{136 - 174 MHz}]

| File Model Set Program  | Tool | View Help |       |
|-------------------------|------|-----------|-------|
| 🗋 🖻 📕 🕫 🚧 🎁             | 0/0  | ٩         |       |
| D878UV                  |      | Receive   | Tran  |
| - Public                |      | Frequency | Freau |
| Channel                 | 1    | 440.55000 | 445.5 |
| Zone                    | 2    | 440.55000 | 445.5 |
| Scan List               | 3    | 440.55000 | 445.5 |
| - Roaming Zone          | 4    | 440.55000 | 445.5 |
| - FM                    | 5    | 440.55000 | 445.5 |
| Auto Repeater Offset Fr | 6    | 440.55000 | 445.5 |
|                         | 7    | 440.55000 | 445.5 |
| Desis information       | 8    | 440.55000 | 445.5 |
|                         |      |           |       |

## You'll see this, Click on IMPORT

D878UV[D878UV:UHF{400 - 480 MHz} VHF{136 - 174 MHz}][:C:\Users\Michael\Documents\A

| File Model Set Program | n Tool | View Help                    |           |       |   |
|------------------------|--------|------------------------------|-----------|-------|---|
| 🗎 🗃 📕 📲 🙀 🎁            | •      | Record                       |           |       |   |
| D878UV                 |        | Import                       | al Type   | Power |   |
| Public                 | -      | Export                       | , jpc     |       |   |
| Channel                | -      | Mode                         | igital    | High  |   |
| Zone                   | -      | eXtended                     | igital    | High  |   |
| Scan List              | -      | Firmware and loss lindate    | igital    | High  |   |
| - Roaming Zone         | _      | Firmware and icon Opdate     | igital    | High  |   |
|                        |        | Boot Image                   | igital    | High  |   |
|                        |        | Default Channel Information  | igital    | High  |   |
| Roaming Channel        |        | Options                      | igital    | High  |   |
| Resis information      | -      | Standby BK Picture1          | igital    | High  |   |
| Ontenal Cottan         |        | Standby BK Picture2          | igital    | High  |   |
| Opuonal Sewing         | -      | evenent Data Conversion File | igital    | High  |   |
| Alarm Setting          | F      | export Data Conversion File  | Letiniu-u | High  |   |
| - Local Information    | 12     | 440.55000 445.55000          | D Digital | High  | • |
| Hot Kou                | 12     | 440.00000 440.00000          | D-Digital | rugn  |   |

## You'll see this box open up. From there, you can upload the file(s) you need.....

D878UV[D878UV:UHF{400 - 480 MHz} VHF{136 - 174 MHz}][:C:\Users\Michael\Documents\ANYTONE878UV\K4MJF878 anytone 7-9-2021.rdt] Version 1.21

| File Model Set Program                                                | Tool           | /iew Help                           |                                                  |                                      |   |                      |
|-----------------------------------------------------------------------|----------------|-------------------------------------|--------------------------------------------------|--------------------------------------|---|----------------------|
| 🗋 🚅 📕 🖷 🚧 🏦                                                           | 0              | ٩                                   |                                                  |                                      |   |                      |
| D878UV                                                                | No.<br>1       | Receive<br>Freauency<br>440.55000   | Transmit<br>Frequency<br>445.55000               | Import                               | ( | < Ra<br>Mike         |
| Zone<br>Scan List<br>Roaming Zone                                     | 2<br>3<br>4    | 440.55000<br>440.55000<br>440.55000 | 445.55000<br>445.55000<br>445.55000              | Channel                              |   | Mike<br>Mike<br>Mike |
| FM<br>Auto Repeater Offset Fn<br>Roaming Channel<br>Basic information | 6<br>7<br>8    | 440.55000<br>440.55000<br>440.55000 | 445.55000<br>445.55000<br>445.55000<br>445.55000 | Zone<br>Scan List                    |   | Mike<br>Mike<br>Mike |
| Optional Setting     Alarm Setting     Local Information              | 9<br>10<br>11  | 440.55000<br>440.55000<br>440.55000 | 445.55000<br>445.55000<br>445.55000              | Analog Address Book                  |   | Mike<br>Mike<br>Mike |
| Hot Key<br>⊕ Digital<br>⊕ Analog                                      | 12<br>13<br>14 | 440.55000<br>440.55000<br>440.55000 | 445.55000<br>445.55000<br>445.55000              | Digital Contact List                 |   | Mike<br>Mike<br>Mike |
|                                                                       | 15<br>16<br>17 | 440.55000<br>440.55000<br>440.55000 | 445.55000<br>445.55000<br>445.55000              | FM                                   |   | Mike<br>Mike<br>Mike |
|                                                                       | 18<br>19<br>20 |                                     |                                                  | Receive Group Call List 5Tone Encode |   |                      |
|                                                                       | 21<br>22<br>23 | 444.17500<br>444.17500              | 449.17500<br>449.17500                           | 2Tone Encode                         |   | Mike                 |

## Click on the DIGITAL CONTACT LIST button

| D878UV[D878UV:UHF{400<br>File Model Set Program                  | - 480 MH      | z} VHF{136 - 17<br>View Help        | 4 MHz}][:C:\Use                     | ers\Michael\Documents\ANYTONE8 | 78UV\K4MJF878 anytone 7-9-2021.rdt] Version 1.21 |   |                      |
|------------------------------------------------------------------|---------------|-------------------------------------|-------------------------------------|--------------------------------|--------------------------------------------------|---|----------------------|
| D 🖻 📕 🖷 🚧 诸                                                      | 0             | 0                                   |                                     |                                |                                                  |   |                      |
| D878UV                                                           | No.<br>1      | Receive<br>Frequency<br>440.55000   | Transmit<br>Frequency<br>445.55000  | S Import                       | 1                                                | × | Ra<br>Mike           |
| Zone<br>Scan List                                                | 2             | 440.55000<br>440.55000              | 445.55000<br>445.55000              | Channel                        | Import From File List                            |   | Mike<br>Mike         |
| Roaming Zone<br>FM                                               | 4<br>5<br>6   | 440.55000<br>440.55000<br>440.55000 | 445.55000<br>445.55000              | Radio ID List                  |                                                  |   | Mike                 |
| Wito Repeater Offset Ph<br>Roaming Channel     Basic information | 7 8           | 440.55000<br>440.55000              | 445.55000<br>445.55000              | Zone<br>Scan List              |                                                  | - | Mike<br>Mike         |
| Optional Setting<br>Alarm Setting                                | 9<br>10<br>11 | 440.55000<br>440.55000<br>440.55000 | 445.55000<br>445.55000<br>445.55000 | Analog Address Book            |                                                  | _ | Mike<br>Mike<br>Mike |
| - Hot Key<br>⊕- Digital                                          | 12<br>13      | 440.55000<br>440.55000              | 445.55000<br>445.55000              | Digital Contact List           |                                                  |   | Mike<br>Mike         |
| ⊡ Analog                                                         | 14            | 440.55000<br>440.55000              | 445.55000<br>445.55000              | Prefabricated SMS              |                                                  |   | Mike<br>Mike         |
|                                                                  | 16<br>17      | 440.55000<br>440.55000              | 445.55000<br>445.55000              | FM<br>Receive Group Call List  |                                                  | - | Mike                 |
|                                                                  | 18            |                                     |                                     | 5Tone Encode                   |                                                  |   |                      |
|                                                                  | 20 21 22      | 444 17500                           | //9 17500                           | 2Tone Encode                   |                                                  |   | Mike                 |
|                                                                  | 23            | 444.17500                           | 449.17500                           | DTMF Encode                    |                                                  |   | Mike                 |

### You'll see this box open up. Go to where you saved the USER.CSV file and click on it, then click OK

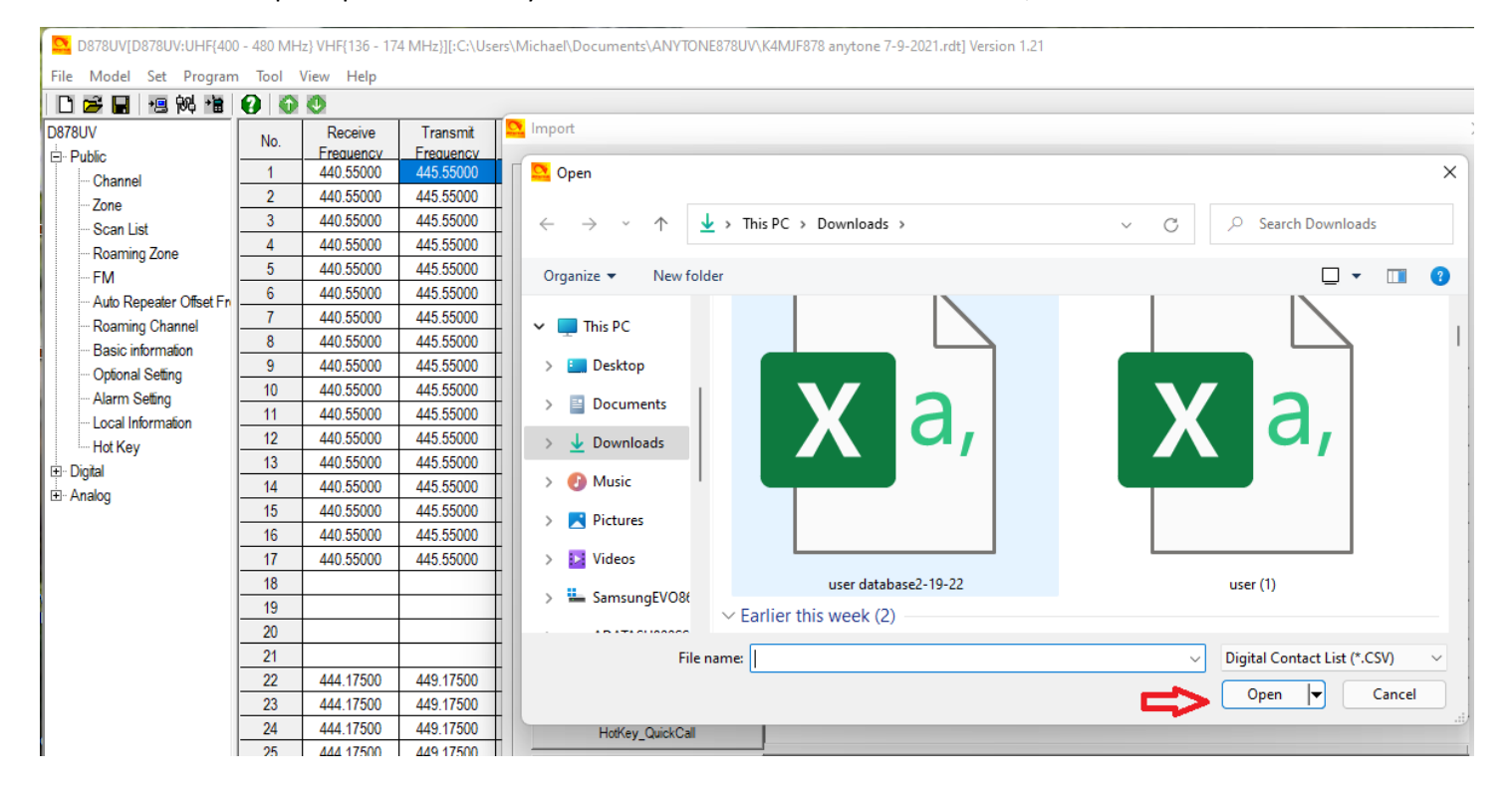

If everything you did was successful, you'll see the name of the file and it's location beside the box labeled Digital Contact List. Now you are ready to write that file to the code plug.

| D8/8UV[D8/8UV:UHF{4    | 100 - 480 MF | Hz} VHF{136 - 17 | 4 MHz}][:C:\Us | ers\Michael\Documents\ANYION | E878UV\I | (4MJF8/8 anytone 7-9-2021.rdt) Version 1.21         |
|------------------------|--------------|------------------|----------------|------------------------------|----------|-----------------------------------------------------|
| File Model Set Progra  | am Tool      | View Help        |                |                              |          |                                                     |
| D 🗲 🔛 🕫 🚧 🏙            | 0            | 0                |                |                              |          |                                                     |
| D878UV                 | No           | Receive          | Transmit       | 🔼 Import                     |          |                                                     |
| - Public               | INO.         | Frequency        | Frequency      |                              |          |                                                     |
| Channel                | 1            | 440.55000        | 445.55000      |                              |          |                                                     |
| Zone                   | 2            | 440.55000        | 445.55000      |                              |          | Import From File List                               |
| Scan List              | 3            | 440.55000        | 445.55000      | Channel                      |          |                                                     |
|                        | 4            | 440.55000        | 445.55000      |                              |          |                                                     |
| FM                     | 5            | 440.55000        | 445.55000      | Radio ID List                |          |                                                     |
| Auto Popostor Offect F | 6            | 440.55000        | 445.55000      |                              |          |                                                     |
| Paaming Channel        | 7            | 440.55000        | 445.55000      | Zone                         |          |                                                     |
| Roaming Onaline        | 8            | 440.55000        | 445.55000      | Scan List                    |          |                                                     |
| Optional Softma        | 9            | 440.55000        | 445.55000      | T                            |          |                                                     |
| Alarra Catting         | 10           | 440.55000        | 445.55000      | Analog Address Book          |          |                                                     |
| Alarm Seurig           | 11           | 440.55000        | 445,55000      |                              |          |                                                     |
| Local Information      | 12           | 440.55000        | 445,55000      | Talk Groups                  |          |                                                     |
| Hot Key                | 13           | 440.55000        | 445.55000      | Digital Contact List         |          | C:\Users\Michael\Downloads\user database2-19-22.csv |
|                        | 14           | 440.55000        | 445.55000      | -                            |          |                                                     |
| t± Analog              | 15           | 440.55000        | 445.55000      | Prefabricated SMS            |          |                                                     |
|                        | 16           | 440.55000        | 445.55000      | FM                           |          |                                                     |
|                        | 17           | 440.55000        | 445.55000      |                              |          |                                                     |
| 1                      | 40           |                  |                | Receive Group Call List      |          |                                                     |

D878UV[D878UV:UHF{400 - 480 MHz} VHF{136 - 174 MHz}][:C:\Users\Michael\Documents\ANYTONE878UV\K4MJF878 anytone 7-9-2021.rdt] Version 1.21

# Click on the IMPORT, and you'll see a box open that shows progress. BE PATIENT!! It's a BIG file and takes a few minutes to process.

| D878UVII[D878UVII:UHF{400 -          | 480 MHz}    | VHF{136 - 174 N    | /Hz}][:C:\Use | rs\Michael\Documents\ANYTONE878UV | \KK6OKUorignal2-16-2022.rdt] Version 2.02 N     |
|--------------------------------------|-------------|--------------------|---------------|-----------------------------------|-------------------------------------------------|
|                                      | 00          | Theip              |               |                                   |                                                 |
| D878UVII                             |             | Receive            | Transmi       | Number t                          |                                                 |
| Common Setting                       | INO.        | Frequency          | Frequenc      |                                   |                                                 |
| Channel                              | 1           | 440.55000          | 445.5500      |                                   |                                                 |
| Zone                                 | 2           | 440.55000          | 445.5500      |                                   | Import From File List                           |
| - Scan List                          | 3           | 440.55000          | 445.5500      | Channel                           |                                                 |
| Roaming Zone                         | 4           | 440.55000          | 445.5500      |                                   |                                                 |
| FM                                   | 5           | 440.55000          | 445.5500      | Radio ID List                     |                                                 |
|                                      | 6           | 440.55000          | 445.5500      | 7000                              |                                                 |
|                                      | 7           | 440.55000          | 445.5500      | Zone                              |                                                 |
| Device information                   | 8           | 440.55000          | 445.5500      | Scan List                         |                                                 |
| ···· Optional Setting                | 9           | 440.55000          | 445.5500      |                                   |                                                 |
| - Alarm Setting                      | 10          | 440.55000          | 445.5500      | Analog Address Book               |                                                 |
| - Local Information                  | 11          | 440.55000          | 445.5500      | Talk Groups                       |                                                 |
| Hot Key                              | 12          | 440.55000          | 445.5500      |                                   |                                                 |
|                                      | 13          | 440.55000          | 445.5500      | Digital Contact List              | C:\Users\Michael\Downloads\user database2-19-2/ |
| The Analog                           | 14          | 440.55000          | 445.5500      | Deficient OMO                     |                                                 |
| - , staby                            | 15          | 440.55000          | 445.5500      | Pretabricated SIVIS               |                                                 |
|                                      | 16          | 440.55000          | 445.5500      | FM                                |                                                 |
|                                      | 17          | 440.55000          | 445.5500      | r                                 |                                                 |
|                                      | 18          |                    |               | Receive Group Call List           |                                                 |
|                                      | 19          |                    |               | 5Tone Encode                      |                                                 |
|                                      | 20          |                    |               |                                   |                                                 |
|                                      | 21          |                    |               | 2Tone Encode                      |                                                 |
|                                      | 22          | 444.17500          | 449.1750      |                                   |                                                 |
|                                      | 23          | 444.17500          | 449.1750      | DIMF Encode                       |                                                 |
|                                      | 24          | 444.17500          | 449.1750      | HotKey QuickCall                  |                                                 |
|                                      | 25          | 444.17500          | 449.1750      |                                   |                                                 |
|                                      | 26          | 444.17500          | 449.1750      | HotKey_State                      |                                                 |
|                                      | 27          | 444.17500          | 449.1750      | Hotkey, Hotkey                    |                                                 |
|                                      | 28          | 444.17500          | 449.1750      | Howey_Howey                       |                                                 |
|                                      | 29          | 444.17500          | 449.1750      | Auto Repeater Offset Frequencys   |                                                 |
|                                      | 30          | 444.17500          | 449.1750      |                                   |                                                 |
|                                      | 31          | 444.17500          | 449.1750      | Roaming Channel                   |                                                 |
|                                      | 32          | 444.17500          | 449.1750      | Roaming Zone                      |                                                 |
| D878UVII                             |             |                    |               | APRS                              |                                                 |
| This feature allow importing from an | excel sprea | adsheet each of th | ne programm   |                                   | Import Close                                    |

Once it's finished, click on FILE, then Save to save the changes to the code plug.

You are now ready to load the DIGITAL CONTACTS into your radio!!!

#### REMEMBER TO CLICK ON BOTH CHECK BOXES!!!

| JV                          | No. | Receive                | Transmit               | Channel Type | Power | Band           | CTCSS/DCS | CTCSS/DCS     | Channel Name     | Contact         | Radio ID   | Optional Signal |  |
|-----------------------------|-----|------------------------|------------------------|--------------|-------|----------------|-----------|---------------|------------------|-----------------|------------|-----------------|--|
| blic                        | 1   | Frequency<br>440.55000 | Frequency<br>445,55000 | D-Digital    | High  | Width<br>12.5K | Off       | Off           | W4KEV TN SW      | TN-SW 3147      | Mike K4MJF |                 |  |
| - Channel                   | 2   | 440.55000              | 445,55000              | D-Digital    | High  | 12.5K          | Of        | Off           | W4KEV TG9        | Local 9 (TG-9)  | Mike K4MJF |                 |  |
| Zone                        | 3   | 440.55000              | 445,55000              | D-Digital    | High  | 12.5K          | Off       | Off           | W4KEV_TAC 310    | TAC 310         | Mike K4MJF |                 |  |
| Scan List                   | 4   | 440.55000              | 445 55000              | D-Digital    | High  | 12.5K          | Off       | Off           | W4KEV_TAC 311    | TAC 311         | Mike K4MJF |                 |  |
| - Roaming Zone              | 5   | 440.55000              | 445.55000              | D-Digital    | High  | 12.5K          | Off       | Off           | W4KEV TAC 312    | TAC 312         | Mike K4MJF |                 |  |
| FM                          | 6   | 440,55000              | 445,55000              | D-Digital    | High  | 12.5K          | Off       | Off           | W4KE MRYVLE DMR  | MARYVILLE       | Mike K4MJF |                 |  |
| Auto Repeater Utset Frequer | 7   | 440.55000              | 445,55000              | D-Digital    | High  | 12.5K          | Off       | Off           | W4KEV SOUTH E    | SOUTHEAST       | Mike K4MJF |                 |  |
| - Roaming Unannel           | 8   | 440.55000              | 445,55000              | D-Digital    | High  | 12.5K          | Off       | Off           | W3KEV KNOX CO    | Knox Co         | Mike K4MJF |                 |  |
| - Basic Information         | 9   | 440.55000              | 445.55000              | D-Digital    | High  | 12.5K          | Off       | Off           | W4KEV GRNVILLE   | GREENVILLE      | Mike K4MJF |                 |  |
| - Opional Geoing            | 10  | 440.55000              | 445.55000              | D-Digital    | High  | 12.5K          | Off       | Off           | W4KEV SEVIER CO  | Sevier Co       | Mike K4MJF |                 |  |
| - Alarm Seung               | 11  | 440.55000              | 445.55000              | D-Digital    | High  | 12.5K          | Off       | Off           | W4KEV NW 3100    | NAT WIDE 3100   | Mike K4MJF |                 |  |
| Local Information           | 12  | 440.55000              | 445.55000              | D-Digital    | High  | 12.5K          | Off       | Off           | W4KEV SKYWARN    | SKYWARN         | Mike K4MJF |                 |  |
| HOL NEY                     | 13  | 440.55000              | 445.55000              | D-Digital    | High  | 12.5K          | Off       | Off           | W4KEV WW-91      | World-Wide (91) | Mike K4MJF |                 |  |
| ngitai                      | 14  | 440.55000              | 445.55000              | D-Digital    | High  | 12.5K          | Off       | Read or Write | e Objects 3      | NA (TG3)        | Mike K4MJF |                 |  |
| naiog                       | 15  | 440.55000              | 445.55000              | D-Digital    | High  | 12.5K          | Off       |               | TOP              | GreenTOP        | Mike K4MJF |                 |  |
|                             | 16  | 440.55000              | 445.55000              | D-Digital    | High  | 12.5K          | Off       |               | TRO              | KNOX METRO      | Mike K4MJF |                 |  |
|                             | 17  | 440.55000              | 445.55000              | D-Digital    | High  | 12.5K          | Off       |               | ot               | PARROT          | Mike K4MJF |                 |  |
|                             | 18  |                        |                        |              |       |                |           | T 🖒 🗸         | Other Data       |                 |            |                 |  |
|                             | 19  |                        |                        |              |       |                |           |               |                  |                 |            |                 |  |
|                             | 20  |                        |                        |              |       |                |           |               | ок               |                 |            |                 |  |
|                             | 21  |                        |                        |              |       |                |           | □ -           |                  |                 |            |                 |  |
|                             | 22  | 444.17500              | 449.17500              | D-Digital    | High  | 12.5K          | Off       | Off           | BVR RDG TN SW    | TN-SW 3147      | Mike K4MJF |                 |  |
|                             | 23  | 444.17500              | 449.17500              | D-Digital    | High  | 12.5K          | Off       | Off           | BVR RDG TG 9     | Local 9 (TG-9)  | Mike K4MJF |                 |  |
|                             | 24  | 444.17500              | 449.17500              | D-Digital    | High  | 12.5K          | Off       | Off           | BVR RDG TAC 310  | TAC 310         | Mike K4MJF |                 |  |
|                             | 25  | 444.17500              | 449.17500              | D-Digital    | High  | 12.5K          | Off       | Off           | BVR RDG TAC 311  | TAC 311         | Mike K4MJF |                 |  |
|                             | 26  | 444.17500              | 449.17500              | D-Digital    | High  | 12.5K          | Off       | Off           | BVR RDG TAC 312  | TAC 312         | Mike K4MJF |                 |  |
|                             | 27  | 444.17500              | 449.17500              | D-Digital    | High  | 12.5K          | Off       | Off           | BVR RDG MRYVILLE | MARYVILLE       | Mike K4MJF |                 |  |
|                             | 28  | 444.17500              | 449.17500              | D-Digital    | High  | 12.5K          | Off       | Off           | BVR RDG SE TG    | SOUTHEAST       | Mike K4MJF |                 |  |
|                             | 29  | 444.17500              | 449.17500              | D-Digital    | High  | 12.5K          | Off       | Off           | BVR RDG KX CO    | Knox Co         | Mike K4MJF |                 |  |
|                             | 30  | 444.17500              | 449.17500              | D-Digital    | High  | 12.5K          | Off       | Off           | BVR RDG GRNVILLE | GREENVILLE      | Mike K4MJF |                 |  |
|                             | 31  | 444.17500              | 449.17500              | D-Digital    | High  | 12.5K          | Off       | Off           | BVR RDG SEVRVILE | Sevier Co       | Mike K4MJF |                 |  |
|                             | 32  | 444.17500              | 449.17500              | D-Digital    | High  | 12.5K          | Off       | Off           | BVR RDG NW 3100  | NAT WIDE 3100   | Mike K4MJF |                 |  |
|                             |     | 1                      | 1                      |              |       |                |           |               | 1                |                 | 1          |                 |  |

Once you click OK, sit back and the radio will be loaded with the updated code plug AND the latest digital contact list. The radio will reboot after it's done and will be ready to use.